## วิธีการตั้งค่า Port Forward อุปกรณ์ ZTE H8102E

รูปแบบการเชื่อมต่อ

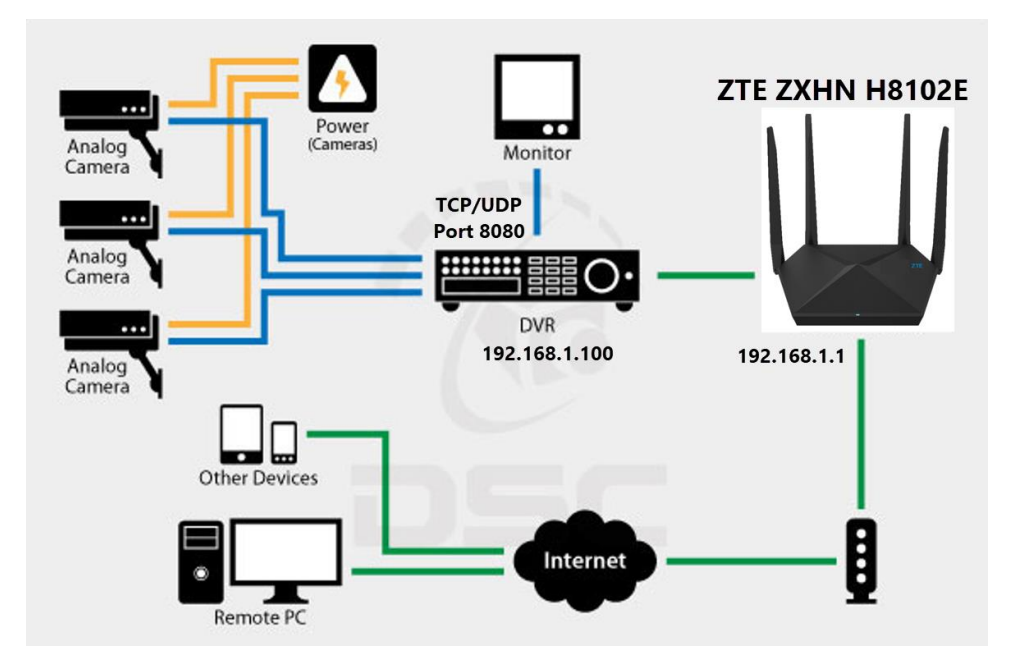

1. เปิด Browser เช่น Internet Explorer (IE) หรือ Google Chrome พิมพ์ http://192.168.1.1 ช่อง address แล้วกดปุ่ม Enter จะขึ้นหน้าล็อคอินดังภาพ ให้กรอกค่า Username เป็น admin และ Password ตามค่าที่ระบุไว้ที่ตัวฉลากของอุปกรณ์ และ Captcha รูปตัวเลขที่ปรากฎ แล้วคลิก Login

| Date: MAR 2021<br>Rated Input: 12V                               | ZXHN H8102E                                          | EN:EH88M3802741    |
|------------------------------------------------------------------|------------------------------------------------------|--------------------|
|                                                                  |                                                      | CE 🕱               |
|                                                                  |                                                      | Made in China      |
| WLAN SSID1(2.4G): 1<br>WLAN Security: 9555<br>WLAN SSID5(5G): NT | NT Max Fiber-2G_2928<br>5de7t<br>T Max Fiber-5G_2928 | Wifi6<br>Certified |
| WLAN Security: 95s5                                              | 5de7t                                                | ZTE CORPORATION    |
|                                                                  |                                                      |                    |
|                                                                  | Welcome to H810                                      | J2E. Please login. |
| Username                                                         | Welcome to H810<br>admin                             | 22E. Please login. |
| Username<br>Password                                             | admin                                                | 22E. Please login. |
| Username<br>Password<br>Validate Code                            | admin<br>YJ8YFR                                      | J2E. Please login. |

2.หลังจาก Login เข้ามาที่หน้า Home ให้คลิกที่เมนู Internet > Security > Port Forwarding

| Current                                                                                                    | : Time: 2021-06-29T16:04                                                                                                    |                                                                                                    | superaumin                                                                                   |                               |
|----------------------------------------------------------------------------------------------------|----------------------------------------------------------------------------------------------------|----------------------------------------------------------------------------------------------------|----------------------------------------------------------------------------------------------|-------------------------------|
| Home                                                                                                    | Internet                                                                                                    | Local Network                                                                                                    | Management & Diagnos                                                                         | sis                           |
| Status                                                                                                    | Ethernet                                                                                                    |                                                                                                    |                                                                                              |                               |
| WAN                                                                                                    | Luieniet                                                                                                    |                                                                                                    |                                                                                              |                               |
| 200                                                                                                    | Page Information                                                                                                    |                                                                                                    |                                                                                              |                               |
| ecurity                                                                                                    | This page shows the status of Ethernet.                                                                                                    |                                                                                                    |                                                                                              |                               |
| VAN Access                                                                                                    |                                                                                                    |                                                                                                    |                                                                                              |                               |
| arental Controls                                                                                                    | Ethernet Interface Information                                                                                                    | 1                                                                                                    |                                                                                              |                               |
| DNS                                                                                                    | Interface Name                                                                                                    | WAN                                                                                                    |                                                                                              |                               |
| NTP                                                                                                    | MAC Address                                                                                                    | a8:02:db:d5:29:28                                                                                                    |                                                                                              |                               |
| ort Binding                                                                                                    | Status                                                                                                    | Up                                                                                                    |                                                                                              |                               |
| Aulticast                                                                                                    | Mode                                                                                                    | 1000M Full Duplex                                                                                                    |                                                                                              |                               |
|                                                                                                    | Packets Received/Bytes Received                                                                                                    | 463398/96735505                                                                                                    |                                                                                              |                               |
|                                                                                                    | Packets Sent/Bytes Sent                                                                                                    | 19648/6264616                                                                                                    |                                                                                              |                               |
|                                                                                                    | it Time: 2021-06-29T16:06                                                                                                    |                                                                                                    | superadmi                                                                                    | n Loc                         |
| Currer<br>Home                                                                                                    | ıt Time: 2021-06-29T16:06                                                                                                    | Local Network                                                                                                    | <mark>superadmir</mark><br>Management & Diagr                                                | n Log<br>nosis                |
| Currer<br>Home                                                                                                    | nt Time: 2021-06-29T16:06                                                                                                    | Local Network                                                                                                    | superadmir<br>Management & Diagr<br>DMZ Port Forward                                         | n Loç<br>nosis<br>ing         |
| Curren<br>Home                                                                                                    | nt Time: 2021-06-29T16:06                                                                                                    | Local Network                                                                                                    | Superadmin<br>Management & Diagr<br>DMZ Port Forward                                         | n Loç<br>nosis<br>ing         |
| Currer<br>Home<br>Status<br>WAN<br>QoS                                                                                                    | It Time: 2021-06-29T16:06                                                                                                    | Local Network                                                                                                    | Superadmin<br>Management & Diagr<br>DMZ Port Forward                                         | n Loç<br>nosis<br>ing         |
| Curren<br>Home<br>Status<br>WAN<br>QOS<br>Security                                                                                                    | It Time: 2021-06-29T16:06                                                                                                    | Local Network ocal Service Control ALG warding parameter(s) configuration.                                                                                                    | superadmir<br>Management & Diagr<br>DMZ Port Forward                                         | n Log<br>nosis<br>ing         |
| Currer<br>Home<br>Home<br>VAN<br>QoS<br>ecurity<br>VAN Access                                                                                                    | Internet                                                                                                    | Local Network           ocal Service Control         ALG           warding parameter(s) configuration.         Configuration                                                                                                    | superadmin<br>Management & Diagr<br>DMZ Port Forward                                         | n Log<br>nosis<br>ing         |
| Curren<br>Home<br>tatus<br>VAN<br>QoS<br>ecurity<br>VAN Access<br>Parental Controls                                                                                                    | It Time: 2021-06-29T16:06  Internet  II Filter Criteria Lo  Page Information This page provides the function of port for  Port Forwarding                                                                                                    | Local Network Docal Service Control ALG warding parameter(s) configuration.                                                                                                    | superadmin<br>Management & Diagr<br>DMZ Port Forward                                         | n Log<br>nosis<br>ing         |
| Curren<br>Home<br>Home<br>status<br>VAN<br>QoS<br>security<br>VAN Access<br>Parental Controls<br>DDNS                                                                                                    | tt Time: 2021-06-29T16:06<br>Internet<br>Page Information<br>This page provides the function of port for<br>↓ Port Forwarding<br>What should be noticed when configuring                                                                                                    | Local Network         bcal Service Control       ALG         warding parameter(s) configuration.         port forwarding?                                                                                                    | superadmin<br>Management & Diagr<br>DMZ Port Forward                                         | n Log                         |
| Curren<br>Home<br>Home<br>Katus<br>WAN<br>QoS<br>Gecurity<br>WAN Access<br>Parental Controls<br>DDNS<br>SNTP                                                                                                    | Internet  II Filter Criteria  Page Information This page provides the function of port for  Port Forwarding What should be noticed when configuring New Item                                                                                                    | Local Network         bcal Service Control       ALG         warding parameter(s) configuration.                                                                                                    | superadmin<br>Management & Diagr<br>DMZ Port Forward                                         | n Loç<br>nosis<br>ing         |
| Currer<br>Home<br>Status<br>VAN<br>QoS<br>Security<br>WAN Access<br>Parental Controls<br>DDNS<br>SNTP<br>Port Binding                                                                                                    | It Time: 2021-06-29T16:06  Internet  Page Information This page provides the function of port for  Port Forwarding What should be noticed when configuring Name                                                                                                    | Local Network         bcal Service Control       ALG         warding parameter(s) configuration.         .port forwarding?         On       Off                                                                                                    | superadmin<br>Management & Diagr<br>DMZ Port Forward                                         | n Log<br>nosis<br>ing         |
| Curren Curren Home KAN Cos Cos Cos Cos Cos Cos Cos Cos Cos Cos                                                                                                    | Internet  Internet  Internet  Internet  Page Information  This page provides the function of port for  V Port Forwarding  What should be noticed when configuring  What should be noticed when configuring  Name Protocol                                                                                                    | Local Network         bcal Service Control       ALG         warding parameter(s) configuration.         port forwarding?         On       Off         TCP       ✓                                                                                  | superadmin<br>Management & Diagr<br>DMZ Port Forward                                         | n Loç                         |
| Curren<br>Home<br>Status<br>MAN<br>QoS<br>Security<br>WAN Access<br>Parental Controls<br>DDNS<br>SNTP<br>Port Binding<br>Multicast                                                                                                    | At Time: 2021-06-29T16:06  Internet  Page Information This page provides the function of port for What should be noticed when configuring What should be noticed when configuring Name Protocol WAN Host IP Address                                                                                                    | Local Network         bcal Service Control       ALG         warding parameter(s) configuration.         .port forwarding?         On Off         TCP         0,0,0,0,0         0,0,0,0                                                             | Superadmin<br>Management & Diagr<br>DMZ Port Forward                                         | n Lo <u>c</u> osis            |
| Curren<br>Home<br>Status<br>WAN<br>QoS<br>Security<br>WAN Access<br>Parental Controls<br>DDNS<br>SDNTP<br>Port Binding<br>Wulticast                                                                                                    | Internet         Image Information         This page provides the function of port for         ✓       Port Forwarding         What should be noticed when configuring         ✓       Name         Protocol         WAN Host IP Address         LAN Host                                                                                                    | Local Network         bcal Service Control       ALG         warding parameter(s) configuration.         port forwarding?         On Off         TCP         0       0         0       0         0       0         0       0                        | Superadmin         Management & Diagr         DMZ       Port Forward                         | n Lo <u>c</u><br>nosis<br>ing |
| Curren  Lorren  Lorren Lorren  Lorren Lorren Lorren  Lorren Lorren | tr Time: 2021-06-29T16:06  Internet  Page Information  This page provides the function of port for  What should be noticed when configuring  What should be noticed when configuring  What should be not                                                                                                    | Local Network         bcal Service Control       ALG         warding parameter(s) configuration.         .port forwarding?         On Off         TCP         0,0,0,0         0,0,0,0                                                               | Superadmin         Management & Diagr         DMZ       Port Forward         , 0 , 0 , 0 , 0 | n Lo <u>c</u><br>nosis<br>ing |
| Currer<br>Home<br>Status<br>WAN<br>QoS<br>Security<br>WAN Access<br>Parental Controls<br>DDNS<br>SNTP<br>Port Binding<br>Yulticast                                                                                                    | At Time: 2021-06-29T16:06  Internet  Page Information This page provides the function of port for What should be noticed when configuring What should be noticed when configuring What should be noticed when configuring What should be noticed when configuring What should be noticed when configuring What should be noticed when configuring What should be noticed when configuring LAN Host IP Address LAN Host WAN Port LAN Host Port                                                                                                    | Local Network         bcal Service Control       ALG         warding parameter(s) configuration.         .port forwarding?         On Off         TCP         0,0,0,0         0,0,0,0         0,0,0         0,0         0,0         0,0         0,0 | Superadmin         Management & Diagr         DMZ       Port Forward         , 0 , 0 , 0 , 0 | n Lo <u>c</u><br>nosis<br>ing |
| Current<br>Home<br>itatus<br>VAN<br>QoS<br>VAN Access<br>Varental Controls<br>VAN Access<br>Varental Controls<br>VDNS<br>VAN Access<br>Varental Controls<br>VDNS<br>VAN Access<br>Varental Controls                                                                                                    | This page Information<br>Page Information<br>This page provides the function of port for<br>What should be noticed when configuring<br>What should be noticed when configuring<br>What should be noticed when confi | Local Network         bcal Service Control       ALG         warding parameter(s) configuration.         .port forwarding?         On       Off         TCP       •         0       0       0         •       •         •       •                   | Superadmin<br>Management & Diagr<br>DMZ Port Forward                                         | n Lo<br>nosis<br>ing          |

- On New Item
- Name สำหรับตั้งชื่อ
- Protocol สำหรับเลือก Protocol ที่ต้องการใช้ \_
- WAN Host IP Address ไม่ต้องตั้ง
- LAN Host ให้ระบุ IP LAN อุปกรณ์ที่ต้องการ Forward Port
   WAN Port สำหรับตั้ง Port ของ WAN
- Lan Host Port สำหรับตั้ง Port ของ LAN

## ตัวอย่าง

| Current Time: 2021-06-30T14:28 |               |                       |                                 |               | admin Lo |                     |  |
|--------------------------------|---------------|-----------------------|---------------------------------|---------------|----------|---------------------|--|
| Home                           |               | Internet              | Local N                         | letwork       | Mar      | agement & Diagnosis |  |
| tatus                          | < ■           | Filter Criteria       | Local Service Control           | ALG           | DMZ      | Port Forwarding     |  |
| /AN                            |               |                       |                                 |               |          |                     |  |
| oS                             | Page Info     | rmation               |                                 |               |          |                     |  |
| ecurity                        | This page pro | vides the function of | port forwarding parameter(s) co | onfiguration. |          |                     |  |
| AN Access                      | ▼ Port Fo     | rwarding              |                                 |               |          |                     |  |
| arental Controls               |               |                       |                                 |               |          |                     |  |
| DNS                            | What should i | be noticed when conf  | iguring port forwarding?        |               |          | _                   |  |
| NTP                            | New Item      | 1                     | ● On ○ Off                      |               |          |                     |  |
| ort Binding                    | Name          |                       | DVR                             |               |          |                     |  |
| lulticast                      | Protocol      |                       | TCP And UDP                     | ~             |          |                     |  |
|                                | WAN Hos       | at IP Address         | 0.0.0                           | . 0 ~ 0       | .0.0.0   |                     |  |
|                                | LAN Host      |                       | 192.168.1.100                   |               |          |                     |  |
|                                | WAN Por       | t                     | 8080 ~ 808                      | 80            |          |                     |  |
|                                | LAN Host      | Port                  | 8080 ~ 808                      | 0             |          |                     |  |